## **Concluir Programa**

| Sistema            | SIGAA                    |
|--------------------|--------------------------|
| Módulo             | Graduação                |
| Usuários           | Perfil específico do DAE |
| Perfil             | Administrador DAE        |
| Última Atualização | 11/10/2016 13:46         |

A desvinculação de um discente a um curso de graduação pode ocorrer por conclusão de curso ou por cancelamento de programa. No caso da desvinculação por conclusão do curso ao qual o aluno esteja vinculado, ela ocorre por colação de grau ou apostila de habilitação, após a integralização curricular.

Para que o funcionário da Pro-Reitoria de Graduação (PROGRAD) possa desvincular o discente do curso, acesse o SIGAA  $\rightarrow$  Módulos  $\rightarrow$  Graduação  $\rightarrow$  Matrículas e Programas  $\rightarrow$  Programa  $\rightarrow$  Concluir Programa.

O usuário deverá informar um ou mais dos seguintes parâmetros de busca por discente: *Matrícula*, *CPF*, *Nome do Discente*, e/ou *Curso*.

Para exemplificar, buscaremos por meio da opção Matrícula.

| INFORME OS CRITÉRIOS DE BUSCA |                 |  |  |  |
|-------------------------------|-----------------|--|--|--|
| Matrícula:                    | 200200000       |  |  |  |
| CPF:                          |                 |  |  |  |
| Nome do Discente:             |                 |  |  |  |
| Curso:                        |                 |  |  |  |
|                               | Buscar Cancelar |  |  |  |

Caso desista de realizar a operação, clique em **Cancelar** e confirme a operação na caixa de diálogo que será gerada posteriormente. Essa mesma função será válida sempre que a opção estiver presente.

Para visualizar o resultado da busca, clique em **Buscar**.

Last update

| pdate:     | supprotemanuals signation and as a more management of the second second | ma  |
|------------|----------------------------------------------------------------------------------------------------|-----|
| 2016/10/13 | suborte-mandais-sigaa-graduacao-matriculas_e_programas-programa.concluin_programa netps//docs.nino.dnn.on/docd.php.nd=suborte-mandais-sigaa-graduacao-matriculas_e_programas.programa.concluin_program                                                                                                    | IIa |
| 3:46       |                                                                                                    |     |

|                   |                   | INFORME OS CRITÉRIOS DE BUSCA             |
|-------------------|-------------------|-------------------------------------------|
|                   | Matrícula:        | 200200000                                 |
|                   | CPF:              |                                           |
|                   | Nome do Discente: |                                           |
|                   | Curso:            |                                           |
|                   |                   | Buscar Cancelar                           |
|                   |                   | Viewelizer Datelling (Archaicen Disconte  |
|                   |                   | visualizar Detaines 🛛 Selecionar Discente |
|                   |                   | SELECIONE ABAIXO O DISCENTE (1)           |
| Matrícula Alu     | ino               |                                           |
| COMUNICAÇÃO SOCIA | L - NATAL         |                                           |
| 200200000 NO      | ME DO DISCENTE    |                                           |
|                   |                   | 1 discente(s) encontrado(s)               |

Ao clicar no ícone 🔍, o usuário poderá Visualizar Detalhes do discente.

|                                                              |                                                                                                    | INFORM                                                                                                    | ME OS CRITÉRIOS                                                                          | 5 DE BUSCA                                                                               |                                                                                   |                                                                            |                                        |
|--------------------------------------------------------------|----------------------------------------------------------------------------------------------------|----------------------------------------------------------------------------------------------------|------------------------------------------------------------------------------------------|------------------------------------------------------------------------------------------|-----------------------------------------------------------------------------------|----------------------------------------------------------------------------|----------------------------------------|
|                                                              | Matrícula:                                                                                                    | 2002000                                                                                                    | 00                                                                                       |                                                                                          |                                                                                   |                                                                            |                                        |
|                                                              | CPF:                                                                                                    |                                                                                                    |                                                                                          |                                                                                          |                                                                                   |                                                                            |                                        |
|                                                              | 📃 Nome do Dis                                                                                                    | cente:                                                                                                    |                                                                                          |                                                                                          |                                                                                   |                                                                            |                                        |
|                                                              | Curso:                                                                                                    |                                                                                                    |                                                                                          |                                                                                          |                                                                                   |                                                                            |                                        |
|                                                              |                                                                                                    |                                                                                                    | Buscar Cance                                                                             | lar                                                                                      |                                                                                   |                                                                            |                                        |
|                                                              |                                                                                                    | 🔍: Visualiza                                                                                                    | r Detalhes 🛛 🌍: S                                                                        | Selecionar Discente                                                                      |                                                                                   |                                                                            |                                        |
|                                                              |                                                                                                    | SELECI                                                                                                    | ONE ABAIXO O DI                                                                          | SCENTE (1)                                                                               |                                                                                   |                                                                            |                                        |
| Matrícula                                                    | Aluno                                                                                                    |                                                                                                    |                                                                                          |                                                                                          |                                                                                   | State                                                                      | IS                                     |
| COMUNICAÇÃO SOC                                              | IAL - NATAL                                                                                                    |                                                                                                    |                                                                                          |                                                                                          |                                                                                   |                                                                            |                                        |
|                                                              |                                                                                                    |                                                                                                    |                                                                                          |                                                                                          |                                                                                   |                                                                            | DU AND/                                |
| 200200000 And                                                | NOME DO DISCENTE<br>>/Período de Ingre<br>Forma de Ingre                                                                  | :<br>2550: 2002.2                                                                                                    |                                                                                          |                                                                                          |                                                                                   | GRA                                                                        | DUAND                                  |
| 200200000 And                                                | NOME DO DISCENTE<br>)/Período de Ingre<br>Forma de Ingre<br>Matriz Curric                                                 | esso: 2002.2<br>esso: VESTIBULAR<br>ular: COMUNICAÇÂ                                                                          | O SOCIAL - NATAL                                                                         | - Presencial - JORNALISM                                                                 | 10 - N - BACHARELAD                                                               | GRAI                                                                       | DUANDO                                 |
| 200200000 And                                                | NOME DO DISCENTE<br>)/Período de Ingre<br>Forma de Ingre<br>Matriz Curric                                                 | :<br>2550: 2002.2<br>2550: VESTIBULAR<br>ular: COMUNICAÇÂ                                                                     | O SOCIAL - NATAL                                                                         | - Presencial - JORNALISM                                                                 | 10 - N - BACHARELAD                                                               | GRAI                                                                       |                                        |
| 200200000 And                                                | NOME DO DISCENTE<br>)/Período de Ingre<br>Forma de Ingre<br>Matriz Curric<br>IRA                                          | esso: 2002.2<br>esso: VESTIBULAR<br>ular: COMUNICAÇÂ                                                                          | O SOCIAL - NATAL<br>Índices Acadêmi<br>N IE                                              | - Presencial - JORNALISM<br>icos<br>CH IEPL                                              | 10 - N - BACHARELAD                                                               | GRAI                                                                       |                                        |
| 200200000 And<br>And<br>MC<br>7.9333                         | NOME DO DISCENTE<br>)/Período de Ingre<br>Forma de Ingre<br>Matriz Curric<br>IRA<br>7.2482                                | esso: 2002.2<br>esso: VESTIBULAR<br>ular: COMUNICAÇÂ<br><u>MC</u><br>2 287.100                                                | O SOCIAL - NATAL<br>Índices Acadêmi<br>N IE<br>8 0.88                                    | - Presencial - JORNALISM<br>icos<br>CH IEPL<br>195 0.4765                                | 10 - N - BACHARELAD<br><u>IEA</u><br>3.3629                                       | GRA<br>0                                                                   | <b>IEAN</b><br>21.7008                 |
| 200200000 And<br>And<br>MC<br>7.9333                         | NOME DO DISCENTE<br>D/Período de Ingre<br>Forma de Ingre<br>Matriz Curric<br>IRA<br>7.2482                                | esso: 2002.2<br>esso: VESTIBULAR<br>ular: COMUNICAÇÂ<br>MC<br>2 287.100<br>Obrigatórias                                       | O SOCIAL - NATAL<br>Índices Acadêmi<br>N IE:<br>8 0.88                                   | - Presencial - JORNALISM<br>icos<br>CH IEPL<br>195 0.4765<br>Compleme                    | MO - N - BACHARELAD<br><u>IEA</u><br>3.3629<br>ntares                             | GRAI<br>0                                                                  | <b>IEAN</b><br>21.7008                 |
| 200200000 And<br>And<br>MC<br>7.9333                         | NOME DO DISCENTE<br>D/Período de Ingre<br>Forma de Ingre<br>Matriz Curric<br>IRA<br>7.2482                                | esso: 2002.2<br>esso: VESTIBULAR<br>ular: COMUNICAÇÂ<br>MC<br>2 287.100<br>Obrigatórias<br>Curricular                         | O SOCIAL - NATAL<br>Índices Acadêmi<br>N IE<br>8 0.88<br>Atividade                       | - Presencial - JORNALISM<br>icos<br>CH IEPL<br>195 0.4765<br>Compleme<br>Comp. Curricula | MO - N - BACHARELAD<br>IEA<br>3.3629<br>ntares<br>r/Atividade                     | GRA<br>0<br>1<br>Tot                                                       | IEAN<br>21.7008                        |
| 200200000<br>And<br>MC<br>7.9333                             | NOME DO DISCENTE<br>p/Período de Ingre<br>Forma de Ingre<br>Matriz Curric<br>IRA<br>7.2482<br>Comp. 0<br>CR               | esso: 2002.2<br>esso: VESTIBULAR<br>ular: COMUNICAÇÂ<br>MC<br>2 287.100<br>Obrigatórias<br>Curricular<br>CH                   | O SOCIAL - NATAL<br>Índices Acadêmi<br>N IE<br>8 0.88<br>Atividade<br>CH                 | - Presencial - JORNALISM<br>icos<br>CH IEPL<br>195 0.4765<br>Compleme<br>Comp. Curricula | MO - N - BACHARELAD<br>IEA<br>3.3629<br>ntares<br>r/Atividade<br>Cf               | 0<br>1<br>1<br>CR                                                          | IEAN<br>21.7008<br>tal                 |
| 200200000<br>And<br>MC<br>7.9333<br>Exigido                  | NOME DO DISCENTE<br>p/Período de Ingre<br>Forma de Ingre<br>Matriz Curric<br>IRA<br>7.2482<br>Comp. 0<br>CR<br>141        | esso: 2002.2<br>esso: VESTIBULAR<br>ular: COMUNICAÇÂ<br>MC<br>2 287.100<br>Obrigatórias<br>Curricular<br>CH<br>2265           | IO SOCIAL - NATAL<br>Índices Acadêmi<br>N IE<br>8 0.88<br>Atividade<br>CH<br>0           | - Presencial - JORNALISM<br>icos<br>CH IEPL<br>195 0.4765<br>Compleme<br>Comp. Curricula | MO - N - BACHARELAD<br>IEA<br>3.3629<br>ntares<br>r/Atividade<br>CH<br>450        | GRAI<br>0<br>1<br>1<br>1<br>1<br>1<br>1<br>1<br>1<br>1                     | IEAN   21.7008   tal   CH   2715       |
| 200200000<br>And<br>MC<br>7.9333<br>Exigido<br>Integralizado | NOME DO DISCENTE<br>p/Período de Ingre<br>Forma de Ingre<br>Matriz Curric<br>IRA<br>7.2482<br>Comp. 0<br>CR<br>141<br>141 | Sesso: 2002.2<br>Sesso: VESTIBULAR<br>Ular: COMUNICAÇÂ<br>MC<br>2 287.100<br>Obrigatórias<br>Curricular<br>CH<br>2265<br>2265 | IO SOCIAL - NATAL<br>Índices Acadêmi<br>N IE<br>8 0.88<br>Atividade<br>CH<br>0<br>0<br>0 | - Presencial - JORNALISM<br>icos<br>CH IEPL<br>195 0.4765<br>Compleme<br>Comp. Curricula | MO - N - BACHARELAD<br>IEA<br>3.3629<br>ntares<br>r/Atividade<br>CH<br>450<br>750 | GRAI<br>0<br>1<br>1<br>0<br>1<br>0<br>1<br>1<br>1<br>1<br>1<br>1<br>1<br>1 | IEAN<br>21.7008<br>tal<br>2715<br>3015 |

Clique no ícone opera selecionar o discente. O usuário será levado, então, para o formulário de preenchimento dos dados de conclusão:

| Matrícula: 20020000<br>Discente: NOME DO DISCENTE<br>Curso: COMUNICAÇÃO SOCIAL - NATAL - Presencial - JORNALISMO - N - BACHARELADO<br>Status: GRADUANDO<br>Tipo: REGULAR |  |  |  |  |
|----------------------------------------------------------------------------------------------------|--|--|--|--|
| DADOS                                                                                                    |  |  |  |  |
| Ano-Período de Referência: * 2010 - 2                                                                                                    |  |  |  |  |
| Data de Colação: 25/03/11                                                                                                    |  |  |  |  |
|                                                                                                    |  |  |  |  |
| Apostilamento: 🔘 Sim 🖲 Não                                                                                                    |  |  |  |  |
| Observação:                                                                                                    |  |  |  |  |
| Confirme Conclusão de Programa << Escolher Outro Discente Cancelar                                                                                                    |  |  |  |  |
|                                                                                                    |  |  |  |  |
| CONFIRME SUA SENHA                                                                                                    |  |  |  |  |
| Senha: * •••••                                                                                                    |  |  |  |  |
| * Campos de preenchimento obrigatório.                                                                                                    |  |  |  |  |

Graduação

O seguinte link Graduação direcionará o usuário ao Menu Graduação.

Clique em **Escolher Outro Discente** para retornar à página de busca.

Nessa tela, informe o *Ano-Período* que se deu a conclusão do discente, a *Data de Colação* de grau e se o grau dado ao discente será *Apostilamento*.

Caso deseje, o usuário poderá inserir observações no campo *Observação*. O conteúdo inserido nesse campo será exibido no histórico do aluno.

Digite a senha de usuário e clique em **Confirme Cancelamento do Programa** para que a seguinte mensagem de confirmação seja exibida:

• CONCLUIDO realizado com sucesso para o aluno 200200000 - NOME DO DISCENTE

## **Bom Trabalho!**

<< Voltar - Manuais do SIGAA

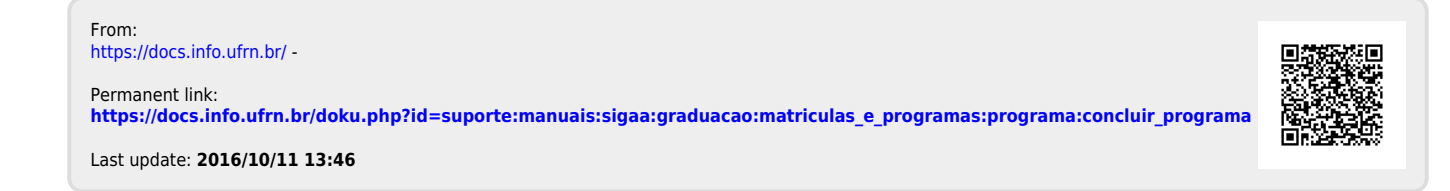